|  | GROUP  | MODEL           |  |
|--|--------|-----------------|--|
|  | ELE    | Multiple Models |  |
|  |        | Listed          |  |
|  | NUMBER | DATE            |  |
|  | 250    | January 2022    |  |
|  |        |                 |  |

TECHNICAL SERVICE BULLETIN

SUBJECT:

# SERVICE ACTION: DA 2.0V SOFTWARE UPDATE FOR WIRELESS CARPLAY FUNCTION (SA492)

This bulletin provides information to update the Display Audio 2.0V software for the wireless CarPlay function on the models listed below that may exhibit disconnection of wireless phone projection due to interference from wireless signals in certain areas. Follow the procedure outlined in this publication to update the DA 2.0V software to improve wireless CarPlay function in these situations. Before conducting the procedure, verify that the vehicle is included in the list of affected VINs.

| Model                | Production Date Range                |
|----------------------|--------------------------------------|
| Carnival (KA4)       | April 9, 2021 - December 30, 2021    |
| Niro Hybrid (DE HEV) | June 4, 2021 - December 31, 2021     |
| Niro PHEV (DE PHEV)  | June 4, 2021 - December 31, 2021     |
| Seltos (SP2)         | January 15, 2021 - December 24, 2021 |

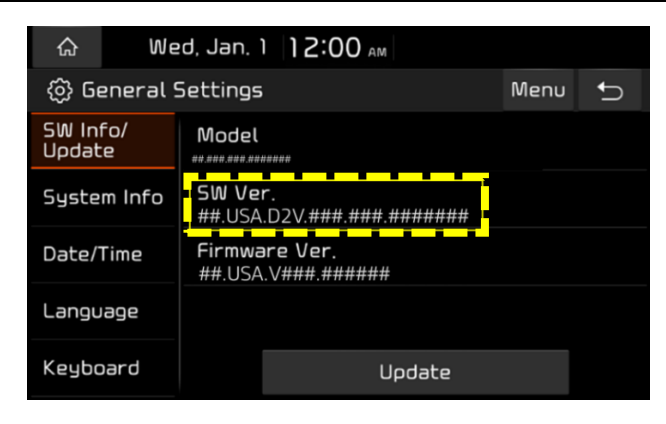

### **NOTICE**

A Service Action is a repair program without customer notification that is performed during the warranty period. Any dealer requesting to perform this repair outside the warranty period will require DPSM approval.

Repair status for a VIN is provided on WebDCS (Service  $\rightarrow$  Warranty Coverage  $\rightarrow$  Warranty Coverage Inquiry  $\rightarrow$  Campaign Information). Not completed Recall / Service Action reports are available on WebDCS (Consumer Affairs  $\rightarrow$  Not Completed Recall  $\rightarrow$  Recall VIN  $\rightarrow$  Select Report), which includes a list of affected vehicles.

This issue number is <u>SA492</u>.

SUBJECT:

### SERVICE ACTION: DA2V SOFTWARE UPDATE FOR WIRELESS CARPLAY FUNCTION (SA492)

Software Download Procedure:

# 

- A laptop or desktop computer is required to download software.
- The update software file can be downloaded from the Mobis website.
- File size to be downloaded is approx. 1 GB (for each model). Be sure to use a USB Drive (new or reformatted) with enough space, <u>minimum 4GB required</u>.
- 1. Open a browser and click the required model link (or copy and paste in the address bar) as follows:
  - Carnival (KA4): https://mobis-sw.akamaized.net/d2v\_na\_ppswitching/KA4.zip
  - Niro HEV (DE HEV): https://mobis-sw.akamaized.net/d2v\_na\_ppswitching/DE\_22MY\_HEV.zip
  - Niro PHEV (DE PHEV): http://mobis-sw.akamaized.net/d2v\_na\_ppswitching/DE\_22MY\_PHEV.zip
  - Seltos (SP2): https://mobis-sw.akamaized.net/d2v\_na\_ppswitching/SP2\_22MY.zip
- 2. Download file to your laptop or device.

#### Internet Explorer (shown at right):

- When Dialog box appears, select "Save" to save file to your hard drive.
- "Open folder" to view downloaded file.

#### Microsoft Edge:

- Locate Downloads in upper right of screen.
- Click the folder icon to open the folder where the file is located.

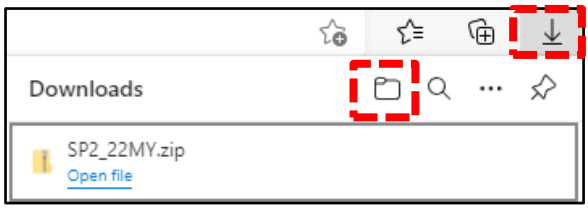

#### Google Chrome:

- Locate Downloads in lower left of screen.
- Click the up arrow, then click "Show in folder" to open the file location.

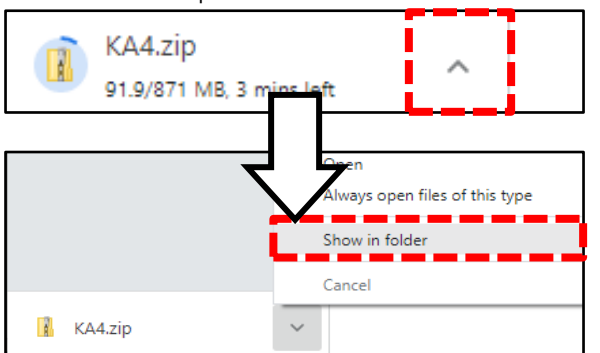

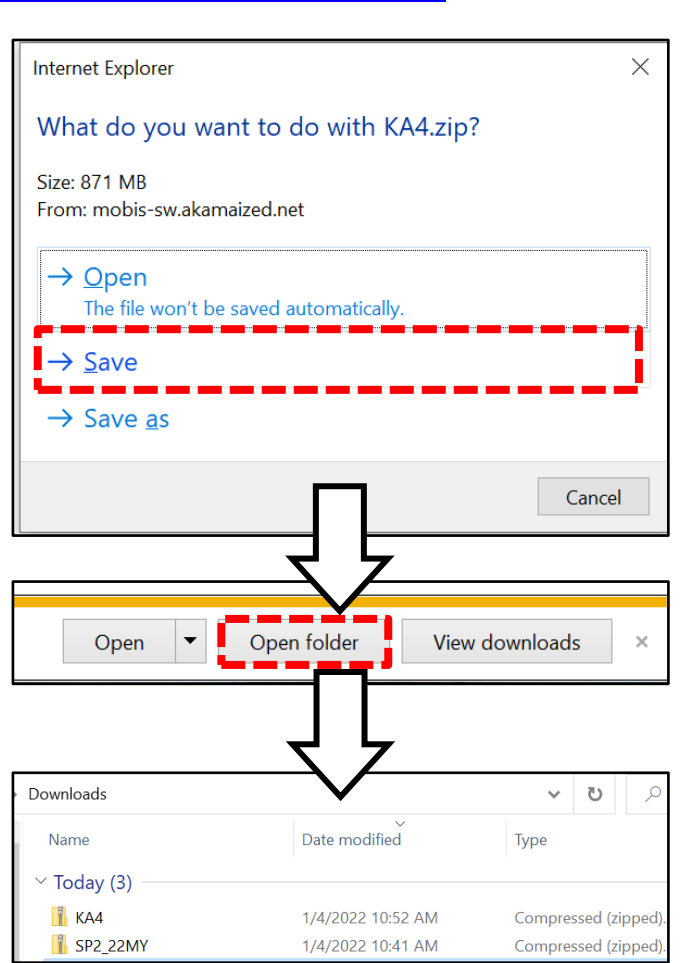

# SERVICE ACTION: DA2V SOFTWARE UPDATE FOR WIRELESS CARPLAY FUNCTION (SA492)

3. Double-click the desired file to open it.

<u>Note</u>: File for Carnival (KA4) shown at right for example.

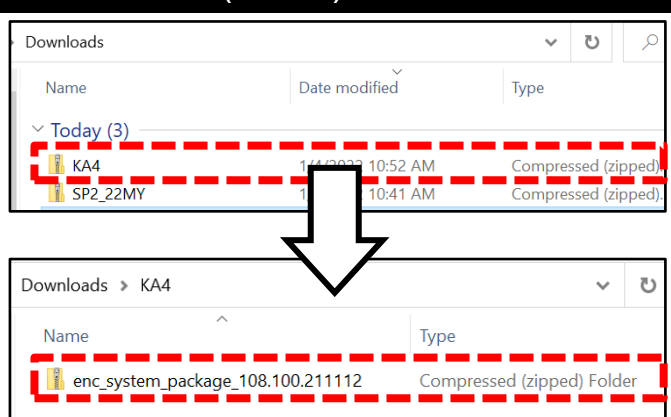

- 4a. Insert a new or reformatted USB flash drive to your device (Minimum 4GB required).
- 4b. Copy the file to the USB drive. Note: Do NOT open this file.

<u>Note</u>: Example (shown at right), for Carnival (KA4), copy the file named: "enc\_system\_package\_108.100.211112".

| $\mathbf{\hat{I}}$ | IMP | ORT  | ΓΑΝΤ | - |
|--------------------|-----|------|------|---|
| ~                  |     | •••• |      |   |

If the USB drive was previously used, be sure to "format" it to "FAT32" prior to use. This will delete all previous content on the drive.

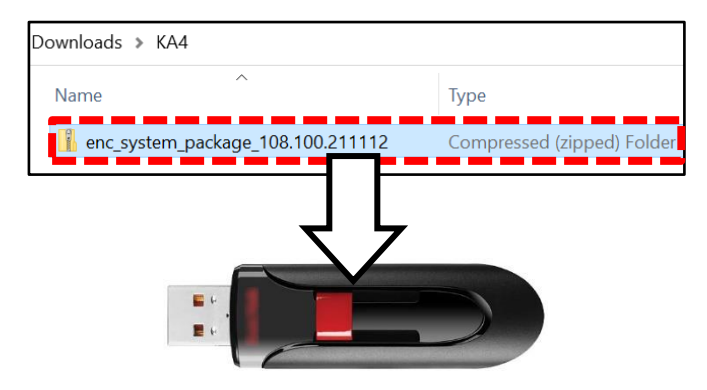

5. Proceed to the 'Software Update Procedure' on page 4 to install the software to the vehicle.

SUBJECT:

## SERVICE ACTION: DA2V SOFTWARE UPDATE FOR WIRELESS CARPLAY FUNCTION (SA492)

#### Software Update Procedure:

#### 

- DO NOT remove the USB drive or turn the ignition 'OFF' or interrupt the power supply during the update.
- Before conducting the update, verify that the software is <u>not</u> the latest version.
- 1. Turn ignition **'ON'** by using the key (A) or by pressing the **'START'** button (B).

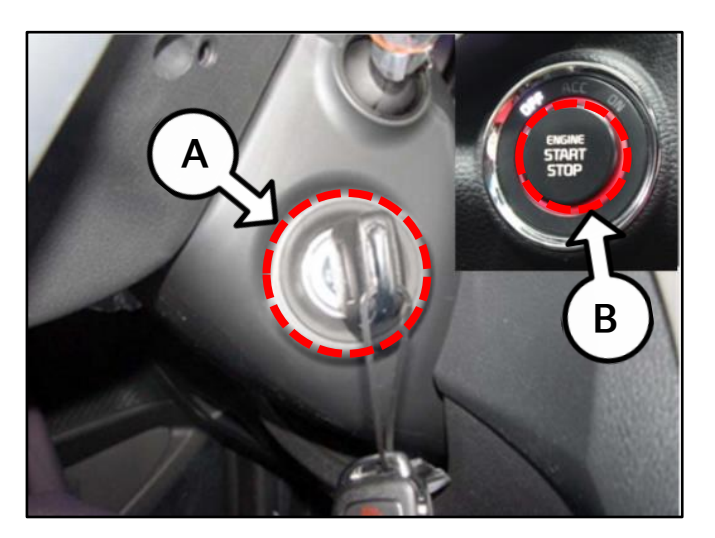

2. Select 'Setup' on the head unit.

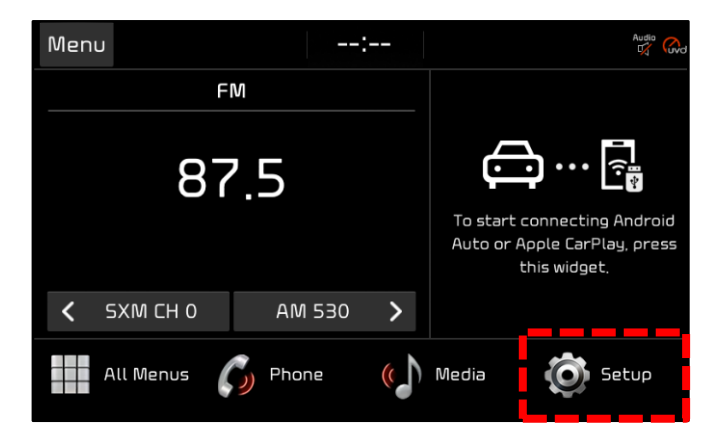

3. Select 'General'.

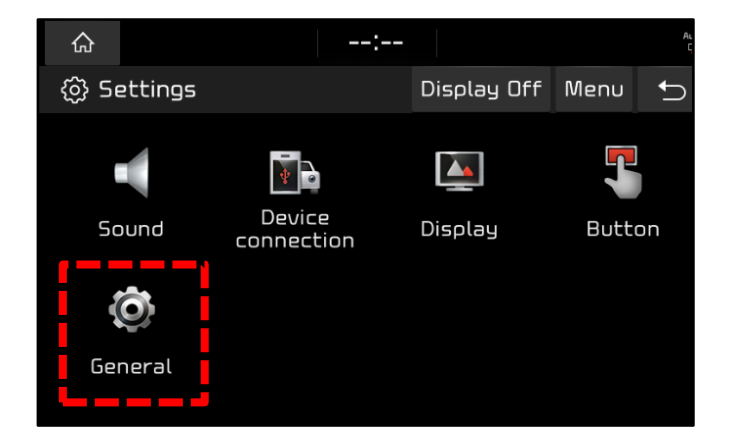

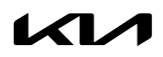

### SERVICE ACTION: DA2V SOFTWARE UPDATE FOR WIRELESS CARPLAY FUNCTION (SA492)

- 4a. Select **'SW Info/Update'**.
- 4b. Verify that an earlier software version is currently installed. Refer to the "Software Version" table on page 6.

If the SW version is older than the "New Version" in the table, proceed with the update.

5. Insert the USB flash drive containing the downloaded files into the vehicle's USB Port.

Note: Carnival shown for example.

Wed, Jan. 1 12:00 AM 슶 ⟨₀⟩ General Settings Menu ∽ SW Info/ Update Model SW Ver System Info ##.USA.D2V.###.###.####### Firmware Ver Date/Time ##.USA.V###.###### Language Keyboard Update

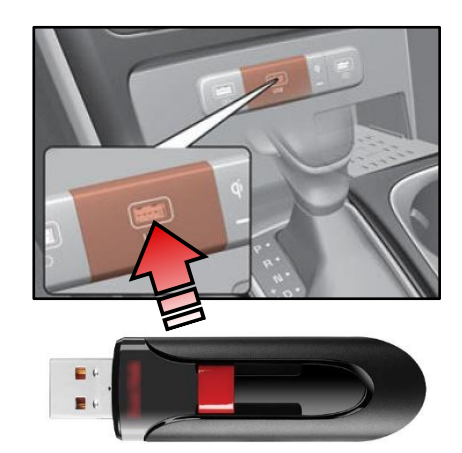

Wed, Jan. 1 12:00 AM ፌ 💮 General Settings Menu € SW Info/ Update Model SW Ver. System Info ##.USA.D2V.###.###.####### Date/Time Firmware Ver. ##.USA.V###.###### Language Keyboard Update

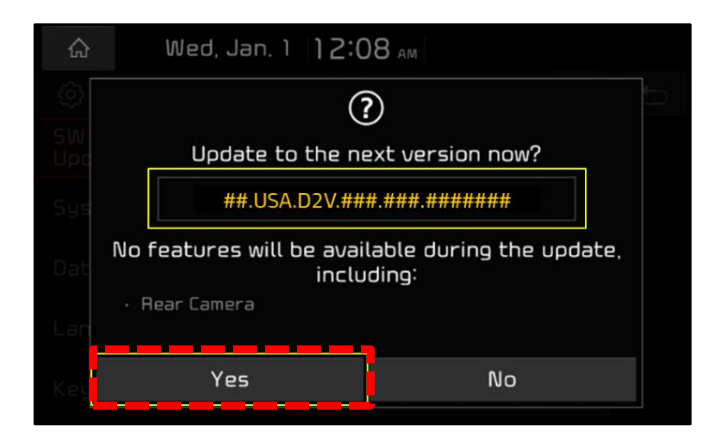

6. Select 'Update'.

### **NOTICE**

Do NOT remove the USB drive or turn off the ignition during the update.

Select 'Yes' on the pop-up message.

7.

#### Page 6 of 7

SUBJECT:

# SERVICE ACTION: DA2V SOFTWARE UPDATE FOR WIRELESS CARPLAY FUNCTION (SA492)

#### 8. The software update will begin.

- Update will take approximately 15 minutes.
- Do **NOT** turn off power or remove the USB drive. Removing it during the update may cause data loss or system failure.
- There will be multiple occurrences where the Kia logo will appear, or the display will be black during the update process. This is normal.

The image shown on the right will appear when the installation is complete. Wait for the system to restart.

9. After the update is completed, confirm the new Software Version was installed correctly.

#### Note:

- Refer to steps 1-4 to go to the SW Info/Update screen.
- Refer to the Software Version table below.
- 10. Remove the USB flash drive from the vehicle.
- 11. Verify normal operation of the head unit.

| Model Part No.         |                                           | Software Vers                                                                         | ion (SW Ver.)                       |  |  |
|------------------------|-------------------------------------------|---------------------------------------------------------------------------------------|-------------------------------------|--|--|
|                        |                                           | Current Version                                                                       | New Version                         |  |  |
| Carnival<br>(KA4)      | 96160 R0700<br>96160 R0710                | KA4.USA.D2V.001.001.201217<br>through<br>KA4.USA.D2V.001.001. 210618                  | KA4.USA.D2V.001.001.211112          |  |  |
| Niro HEV<br>(DE HEV)   | 96160 G5UB0<br>96160 G5UD0<br>96160 G5UE0 | DE_22MY_HEV.USA.D2V.001.001.210416<br>through<br>DE_22MY_HEV.USA.D2V.001.001.210617   | DE_22MY_HEV.USA.D2V.002.001.211116  |  |  |
| Niro PHEV<br>(DE PHEV) | 96160 G5XB0<br>96160 G5XD0                | DE_22MY_PHEV.USA.D2V.001.001.210416<br>through<br>DE_22MY_PHEV.USA.D2V.001.001.210617 | DE_22MY_PHEV.USA.D2V.002.001.211116 |  |  |
| Seltos<br>(SP2)        | 96160-Q5660                               | SP2_22MY.USA.D2V.001.001.210215<br>SP2_22MY.USA.D2V.001.001.210617                    | SP2_22MY.USA.D2V.001.001.211112     |  |  |

Keyboard

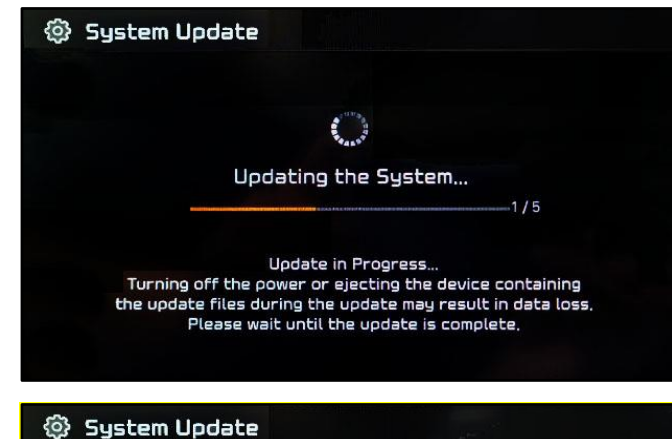

| ŵ                       | We        | ed, Jan. 1 12:00 AM                            |      |   |
|-------------------------|-----------|------------------------------------------------|------|---|
| ③ General Settings Menu |           |                                                | Menu | Ů |
| SW In<br>Updat          | fo/<br>:e | Model                                          |      |   |
| Syste                   | m Info    | <b>5W Ver</b> .<br>##.USA.D2V.###.###.######## |      |   |
| Date/                   | Time      | Firmware Ver.<br>##.USA.V###.######            |      |   |
| Langu                   | lage      |                                                |      |   |
|                         |           |                                                |      |   |

Update

The system will restart.

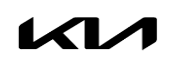

## SERVICE ACTION: DA2V SOFTWARE UPDATE FOR WIRELESS CARPLAY FUNCTION (SA492)

#### AFFECTED VEHICLE RANGE:

| Model                | Production Date Range                 |
|----------------------|---------------------------------------|
| Carnival (KA4)       | April 9, 2021 to December 30, 2021    |
| Niro Hybrid (DE HEV) | June 4, 2021 to December 31, 2021     |
| Niro PHEV (DE PHEV)  | June 4, 2021 to December 31, 2021     |
| Seltos (SP2)         | January 15, 2021 to December 24, 2021 |

#### REQUIRED PART:

| Part Name | Figure | Comments                                                                                                    |
|-----------|--------|----------------------------------------------------------------------------------------------------|
| USB Drive |        | Dealers must have 4 USB drives with a<br>minimum 4GB of storage <u>each</u><br>Dealers will receive a one-time reimbursement for<br>the purchase of USB drives. A credit of \$32.00 will<br>be issued in the January parts statement. |

#### WARRANTY INFORMATION:

#### N Code: N99 C Code: C99

| Claim<br>Type | Causal P/N     | Qty. | Repair<br>Description                 | Labor Op<br>Code | Op<br>Time | Replacement<br>P/N | Qty. |
|---------------|----------------|------|---------------------------------------|------------------|------------|--------------------|------|
| V             | 96160 Q5660DHV | 0    | (SA492)<br>DA 2.0V Software<br>Update | 220001R0         | 0.3<br>M/H | N/A                | 0    |

### 

VIN inquiry data for this repair is provided for tracking purposes only. Kia retailers should reference SA492 when accessing the WebDCS system.